# 1. 통합정보시스템 사용을 위한 브라우져 환경 설정 안내

[통합정보시스템]을 사용하기 위하여 Internet Explore의 환경설정이 필요합니다. 가장 먼저 Internet Explore를 관리자 권한으로 실행 하시기 바랍니다. (최초 1회) Internet Explore 실행 후 아래의 사항을 확인 하시기 바랍니다.

확인 사항 1: Internet Explorer의 호환성보기 설정이 필요합니다.

#### [해결방법]

1.익스플로어 실행 후 [F10] 키를 누릅니다.

2.상단에 표기된 메뉴 [도구]-[호환성보기 설정] 으로 이동합니다.

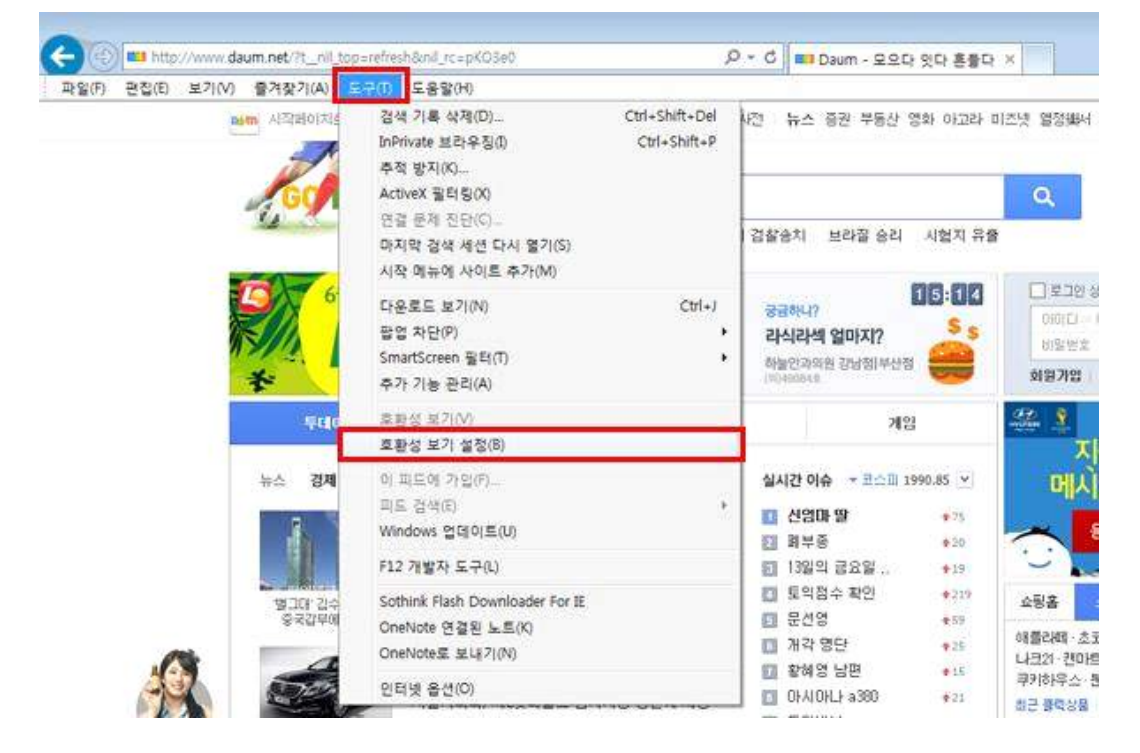

## 3. 항목에 pro.ac.kr 를 입력하고 [추가] 버튼을 클릭합니다.

| 호환성 보기 설정                                                                                  | ×               |
|--------------------------------------------------------------------------------------------|-----------------|
| 호환성 보기 설정 변경                                                                               |                 |
| 미 웹 사이트 추가(D):                                                                             |                 |
| pro,ac,kr                                                                                  | 추가(A)           |
| 호환성 보기에 추가한 웹 사이트(W):                                                                      |                 |
| moe,go,kr                                                                                  | <u>74124(R)</u> |
| ✓ 호환성 보기에서 인트라넷 사이트 표시(I) ✓ Microsoft 호환성 목록 사용(U) Internet Explorer 개인 정보 취급 방침을 읽고 자세히 § | 알아보기            |
|                                                                                            | 달기(C)           |

## 확인 사항 2: Internet Explorer의 보안 설정 을 변경하여 주십시요

#### [해결방법]

1.브라우저 메뉴 바의 도구(Tools) 클릭 후 인터넷 옵션(Internet Options) 을 선택합니다.

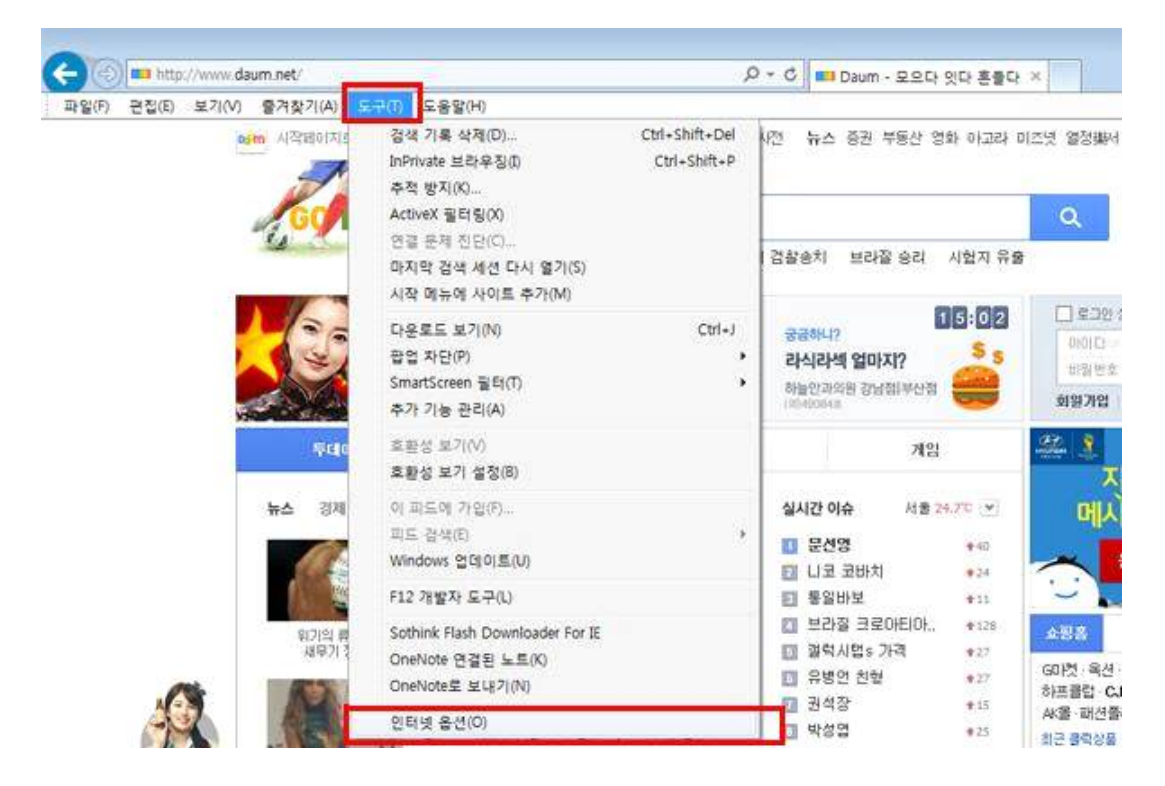

2. [보안]탭-[신뢰할수 있는 사이트]를 선택하고 [사이트] 버튼을 클릭합니다 .

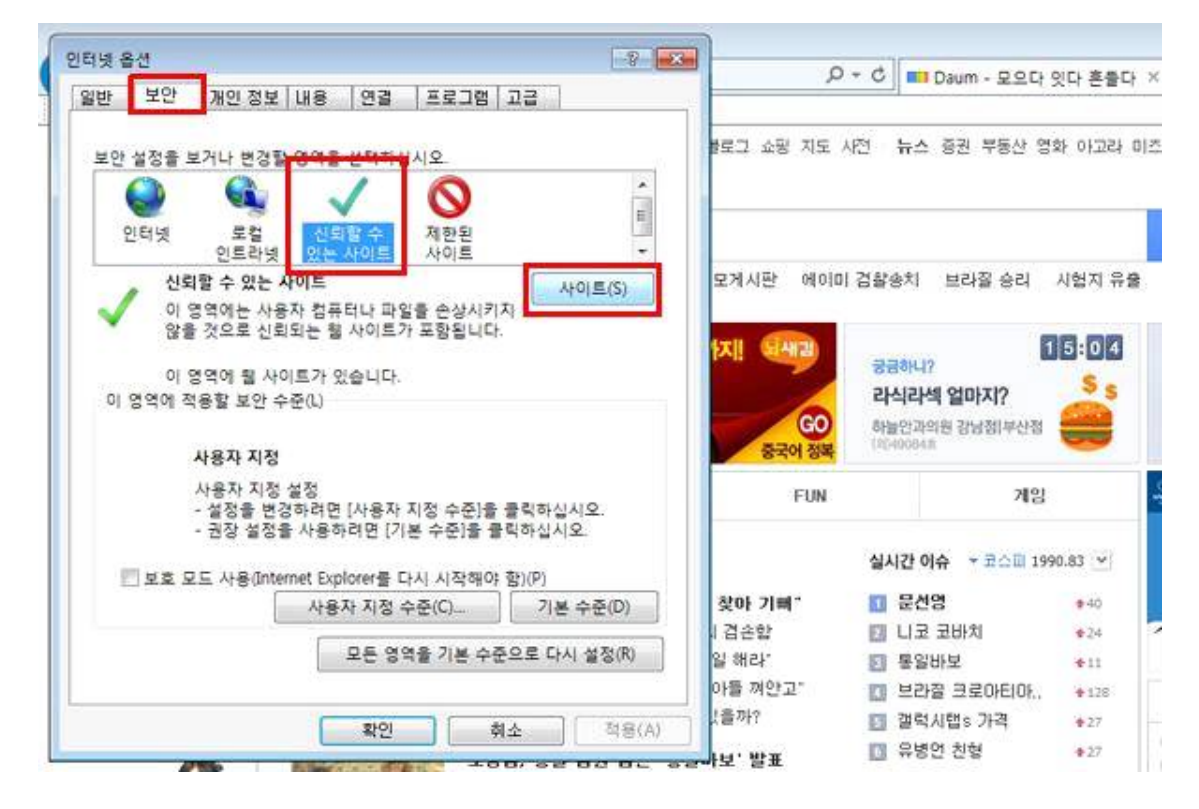

3.[영역에 웹사이트 추가] 란에 \*.pro.ac.kr 을 입력하고 [추가]버튼을 클릭하고 하단에 있는 '이 영역에 있 는 모든사이트에 대한 검증필요'란의 항목을 해제한 후 [닫기]버튼을 클릭합니다.

| 인터넷 옵션                                                      |                                   |                               |                      | 8 23     |
|-------------------------------------------------------------|-----------------------------------|-------------------------------|----------------------|----------|
| 일반 보안                                                       | 개인 정보                             | 내용 연결                         | 프로그램 고;              | 3        |
| 보안 설정을 보                                                    | 거나 변경할                            | 영역을 선택하십                      | 날사오,                 |          |
|                                                             |                                   | 1                             | 0                    | <u>^</u> |
| 인터넷                                                         | 이 로ુ 희 비                          | ·신뢰할 순                        | 제함됱                  | <b>T</b> |
| 신뢰                                                          | <b>할 수 있는</b><br>역에는 사용<br>것으로 신뢰 | 사이트<br>자 컴퓨터나 파일<br>되는 웹 사이트: | 일을 손상시키지<br>가 포함됩니다. | AHOIE(S) |
| 신뢰할 수 있는 시                                                  | 이트                                |                               |                      | 23       |
| 역역에 웨 사이<br>*.pro.ac.kr<br>웹 사이트(W):                        | 니트 추가(D):                         |                               |                      | 추가(A)    |
| *,melon,cor<br>*,pro,ac,kr<br>*,topik,go,kr<br>http://khan, | n<br>pro,ac,kr                    |                               | - III                | 제거(R)    |
| 🔲 🔲 ମା ଓ ସ୍ୱ ଜା ଓ                                           | 있는 모든 사이                          | 기트에 대해 서법                     | 배 검증(https:) 필       | 요(S)     |
|                                                             |                                   |                               |                      | 달기(C)    |

4.[이 영역에 적용할 보안 수준]을 [최소]로 조정 한 후 [확인]버튼을 `클릭'합니다.

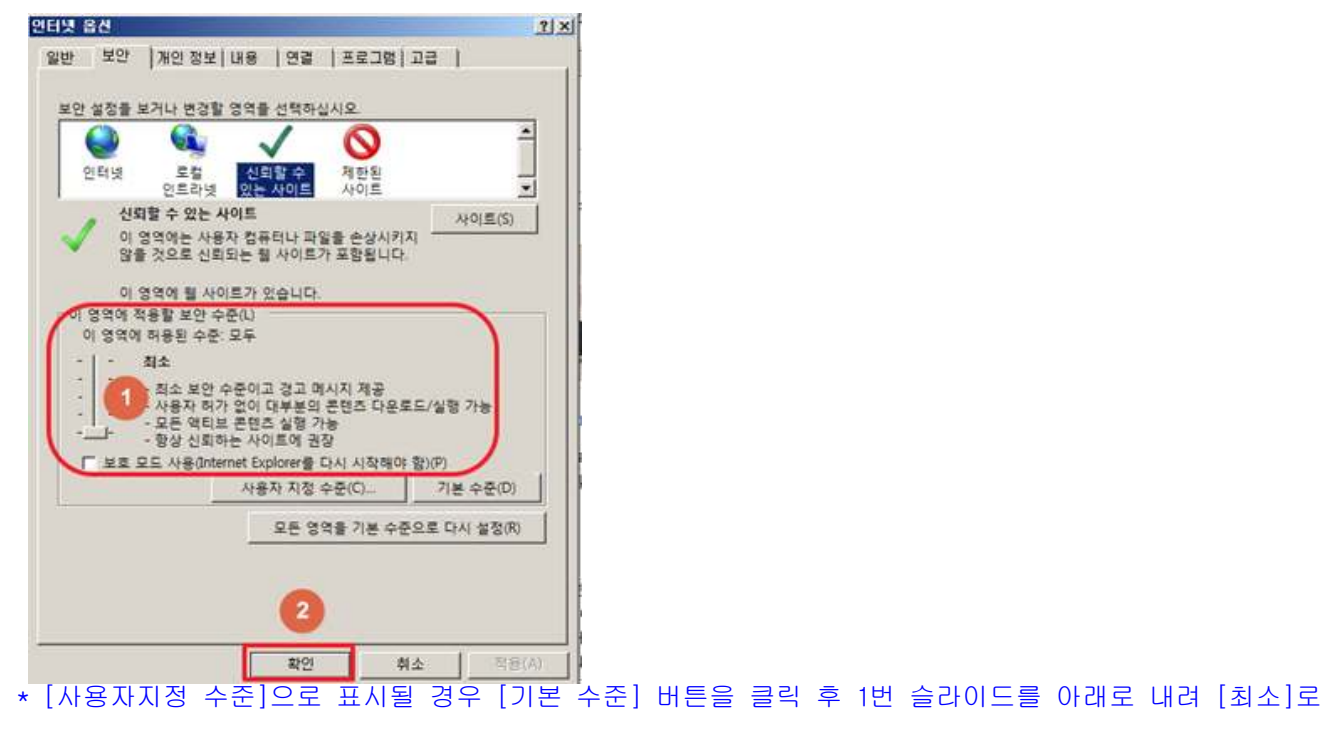

변경하시기 바랍니다.

5. [도구]-[팝업차단]를 선택하고 [팜업차단] 버튼을 클릭합니다 .

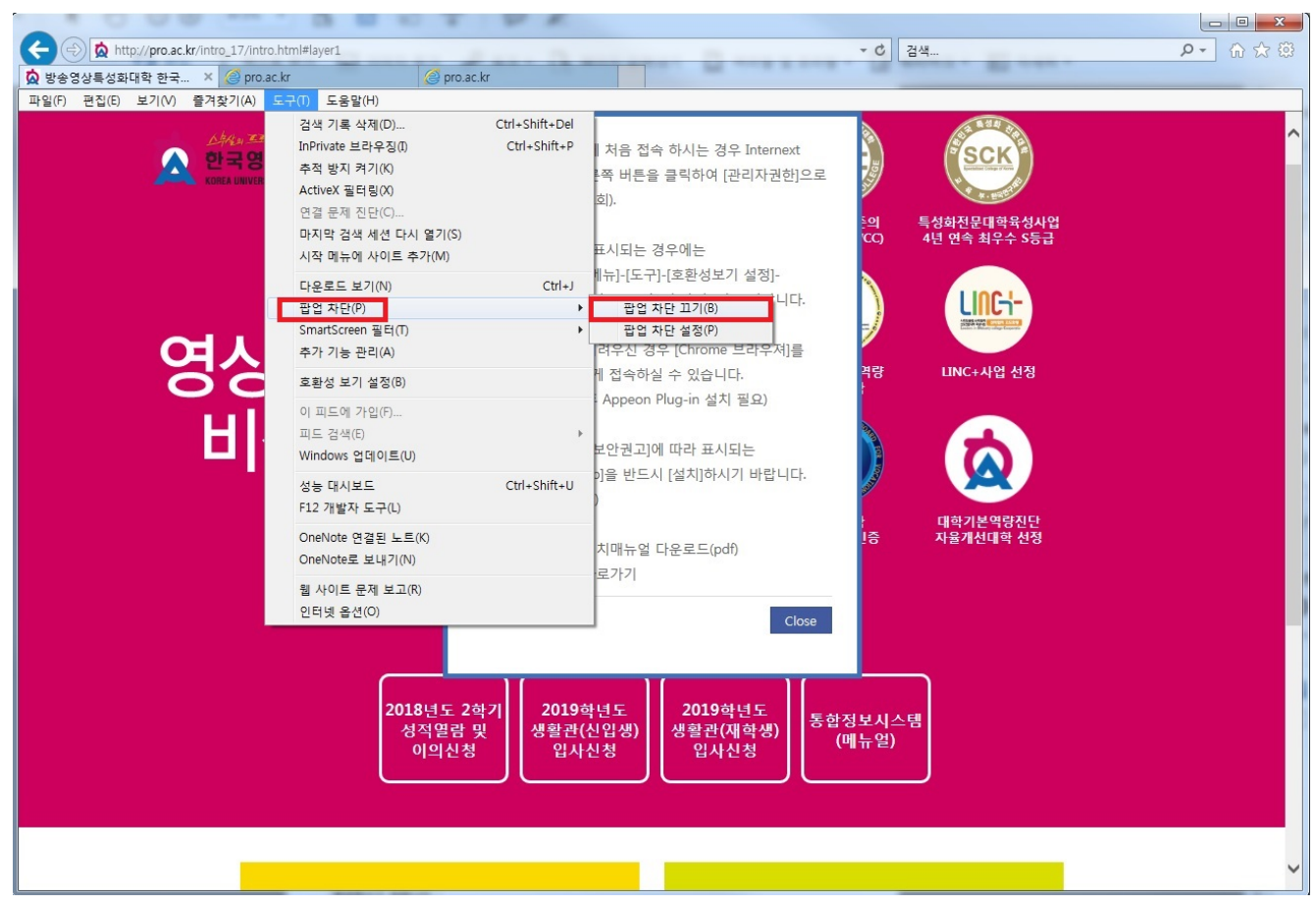

## [수동설치방법 안내]

위에서 안내드린 자동설치가 정상적으로 수행되지 않는 경우에는 다음 링크에서 [수동 설치파일] 다운로드 후 설치를 진행하여 주시기 바랍니다.

[수동 설치파일] - http://khan.pro.ac.kr/appeon/weblibrary\_ax/support/ax\_install\_x32.zip

1.[수동 설치파일] 다운로드 후 압축을 해제하시고 [ax\_install\_x32.msi]-[설치] / [Update.exe]-[관리자 권한으로 실행 을 순서적으로 진행하시기 바랍니다.

|                                                |                             | <b>=</b>                                                                                                    |                                                 |                                                          |                                                                                      |                                                                  |                                              |   |
|------------------------------------------------|-----------------------------|----------------------------------------------------------------------------------------------------|-------------------------------------------------|----------------------------------------------------------|--------------------------------------------------------------------------------------|------------------------------------------------------------------|----------------------------------------------|---|
| · 즐겨찾기<br>🖕 다운로드                               | 이름 ~<br>他 ax_install_x32,ms | 수정한 날짜<br>2017 07 28 0-                                                                                             | 유형<br>특 Windows Install                         | 크기<br>15,135KB                                           |                                                                                      |                                                                  |                                              |   |
| ■ 바탕 화면<br>최근 위치<br>╦ 라이브러리                    | ceondownloadce              | <mark>설치(I)</mark><br>복구(P)<br>제거(U)<br>호환성 문제 해결(Y)                                                                | 압촉(CAB) 파일<br>텍스트 문서<br>응용 프로그램                 | 231KB<br>1KB<br>160KB                                    |                                                                                      |                                                                  |                                              |   |
| 라이브러리<br> <br>  문서<br>   비디오<br>   사진<br> } 음악 | i weblibrary,cab            | 7-Zip<br>© ax.install_x32.zip으로 압축하기(0)<br>© ax.install_x32.7z로 압축하기(7)<br>© 반디집으로 압축하기(L)<br>글 Edit with Notepad++ | ▶ 압축(CAB) 파일                                    | 7,015KB                                                  |                                                                                      |                                                                  |                                              |   |
|                                                |                             |                                                                                                    | k_install_x32 ₊                                 |                                                          |                                                                                      | - <b>-</b>                                                       | ax_install_x32 겸                             | 색 |
|                                                |                             | 구성 👻 🖬 열기                                                                                                    | 공유대상 👻 굽기                                       | 기 새 폴더                                                   |                                                                                      |                                                                  |                                              |   |
|                                                |                             |                                                                                                    | 이름 🔺                                            |                                                          | 수정한 날짜                                                                               | 유형                                                               | 371                                          |   |
|                                                |                             | · 대응로드<br>· 다운로드<br>· 배당 화면<br>· 11 · 12 · 12 · 12 · 12 · 12 · 12 · 12                                              | iger ax_in<br>ceon<br>instal<br>Upda<br>Sa webl | <ul> <li>· · · · · · · · · · · · · · · · · · ·</li></ul> | *P17-07-26 오후<br>D17-07-26 오후<br>D14-09-01 오후<br><b>)17-07-26 오후</b><br>D17-07-26 오후 | Windows Install<br>압축(CAB) 파일<br>텍스트 문서<br>응용 프로그램<br>압축(CAB) 파일 | 15,135KB<br>231KB<br>1KB<br>160KB<br>7,015KB |   |
|                                                |                             | <ul> <li>■ 문서</li> <li>■ 비디오</li> <li>■ 사진</li> <li>↓ 음악</li> </ul>                                                 |                                                 | © 반디집으로 압축하기(L)<br>⊙ 반디집으로 열기<br>글 Edit with Notepad++   |                                                                                      |                                                                  |                                              |   |
|                                                |                             | 1월 컴퓨터                                                                                                    |                                                 | 😋 AxCrypt                                                | *                                                                                    |                                                                  |                                              |   |
|                                                |                             | 🕌 로컬 디스크 /                                                                                                    | (C:)                                            | 💖 네이트 메일로 파일 전송                                          | •                                                                                    |                                                                  |                                              |   |
|                                                |                             | 👝 새 볼륨 (D:)                                                                                                    |                                                 | 🔒 파일 암호화 EasyCrypt 2,-                                   | 4                                                                                    |                                                                  |                                              |   |

변경하시기 바랍니다.